### Как установить сетевую версию программы?

1) установите InfoBn на все компьютеры, на которых будет использоваться программа

2) на основном компьютере нужно дать общий доступ к папке с программой InfoBn.

Для этого нужно зайти в директорию где лежит папка с программой InfoBn(по умолчанию C:\Program Files), правой кнопкой кликнуть по папке InfoBn и выбрать «Общий доступ и безопасность»

3) на закладке «Доступ» поставить флаг «Открыть общий доступ к этой папке»

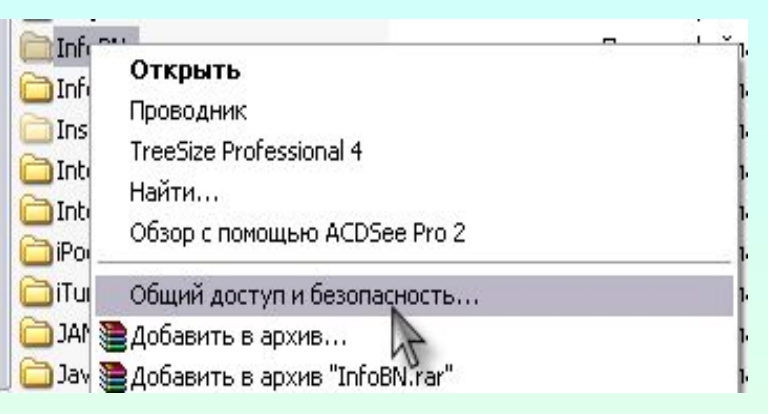

| ойства                             | : InfoBl                         | 1                                                                                                    | ?       |
|------------------------------------|----------------------------------|----------------------------------------------------------------------------------------------------|---------|
| )бщие                              | Доступ                           | Безопасность Настройка                                                                                           |         |
|                                    | Можно<br>вашей с<br>"Откры       | сделать эту папку общей для пользовате<br>ети, для чего выберите переключатель<br>гь общий доступ к этой папке". | лей     |
| <b>○</b> 0 <u>т</u>                | ченить о                         | бщий доступ к этой папке                                                                                         |         |
| OTI                                | (рыть об                         | щий доступ к этой папке                                                                                          |         |
| 06000                              | ресурс:                          | InfoBN                                                                                                    |         |
| Приме                              | чание:                           |                                                                                                    |         |
| Преде.<br>пользо                   | пьное чи<br>вателей              | сло 💿 максимально возможное<br>О не более:                                                                       |         |
| Для вы<br>папке                    | юора пр<br>по сети н             | авил доступа к общей<br>нажмите "Разрешения". Вазрешени                                                          | 19      |
| Для на<br>режим                    | остройки<br>е нажми              | доступа в автономном К <u>а</u> широван                                                                          | ие      |
| Брандм<br>этой па<br><u>Просме</u> | iayэр Wir<br>пкесдр<br>отр параг | ndows настроен на разрешение доступа к<br>угих компьютеров в сети.<br>иетров брандмачэра Windows                 |         |
|                                    |                                  | ОК Отмена Пр                                                                                                    | именить |

#### 4) нажать кнопку «Разрешения» (см. рис)

и там поставить галочку «Полный доступ» (см. рис) нажать Ok в обоих окнах, чтобы настройки вступили в силу

| бшие            | Доступ                                                       | Безопасность                                                                                  | Настройк                                                            | a                                        |    |
|-----------------|--------------------------------------------------------------|-----------------------------------------------------------------------------------------------|---------------------------------------------------------------------|------------------------------------------|----|
|                 | Можно<br>вашей с<br>"Откры<br><u>т</u> менить о<br>ткрыть об | сделать эту пап<br>сети, для чего вы<br>ть общий достуг<br>бщий доступ к з<br>щий доступ к эт | ку общей д<br>ыберите пеј<br>1 к этой паг<br>той папке<br>гой папке | ля пользователе<br>реключатель<br>іке''. | ей |
| 0 <u>б</u> щи   | ій ресурс:                                                   | InfoBN                                                                                        |                                                                     |                                          | 1  |
| Прим            | ечание:                                                      |                                                                                               |                                                                     |                                          |    |
| Преди<br>польз  | ельное чи<br>зователей                                       | сло 💿 м <u>а</u> кси<br>С <u>н</u> е бол                                                      | мально воз<br>ее:                                                   | можное                                   |    |
| Для в<br>папке  | зыбора пр<br>е по сети н                                     | авил доступа к (<br>нажмите "Разре                                                            | общей<br>шения".                                                    | Разрешения                               |    |
| Для н<br>режи   | настройки<br>ме нажми                                        | доступа в автон<br>те "Кэшировани                                                             | юмном                                                               | К <u>э</u> ширование                     |    |
| Бранд<br>этой г | мауэр Wir<br>1апке с др                                      | ndows настроен<br>угих компьютер                                                              | на разреше<br>ов в сети.<br>изра Windo                              | ение доступа к                           |    |

| врешения для InfoBN                     | ?                   |
|-----------------------------------------|---------------------|
| <sup>р</sup> азрешения для общего ресур | са                  |
| <u>Группы или пользователи:</u>         |                     |
| 🕵 Bce                                   |                     |
|                                         |                     |
|                                         |                     |
| The concernance of the                  | Добавить Удалить    |
| <u>Р</u> азрешения для Все              | Разрешить Запретить |
| Полный доступ                           |                     |
| Изменение                               |                     |
|                                         |                     |
|                                         |                     |
|                                         |                     |
| ОК                                      | Отмена Применить    |

#### 5) на остальных компьютерах в программе InfoBn зайти в Настройки/Настройки базы данных (см. рис)

# и в открывшемся окне нажать кнопку Выбрать (см. рис)

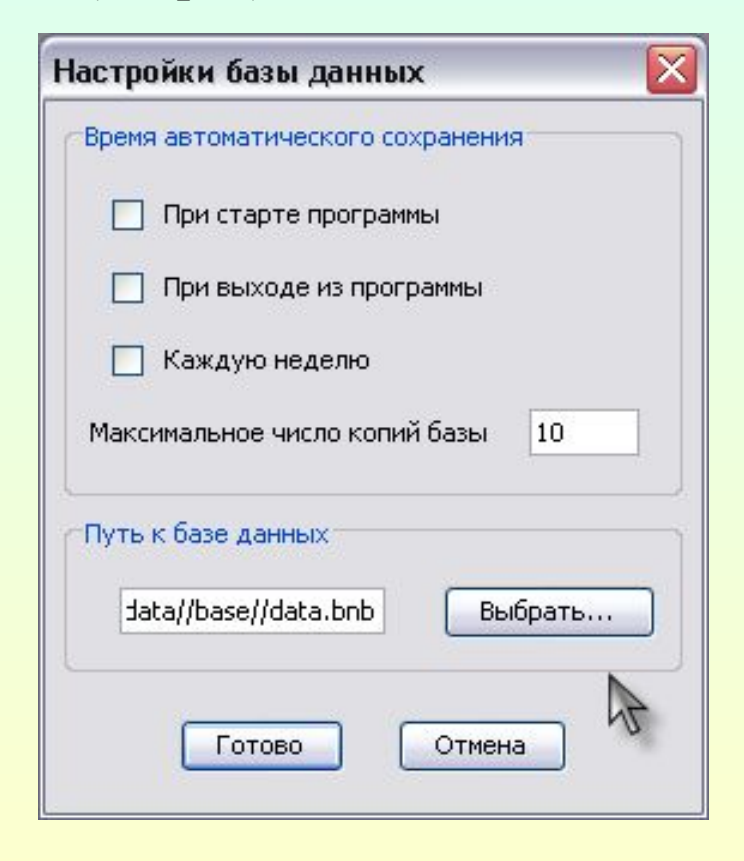

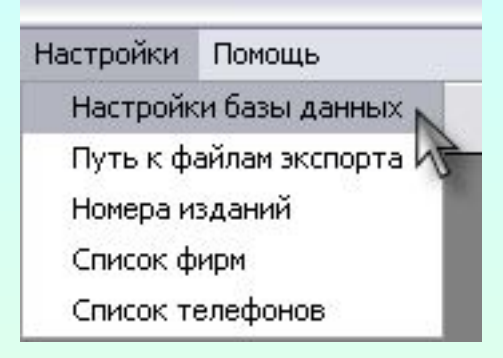

6)в окне "Укажите файл с базой InfoBn" (см. рис) выберите файл базы (data.bnb) на главном компьютере (по умолчанию файл базы лежит в папке с программой InfoBn в ДиректорииС:\ProgramFiles\ \InfoBN\version\_320\data\base), нажмите Открыть и нажмите «Готово»

После этого появится сообщение (см. рис), нажмите Ok

| 🍝 Укажите фа                                                                                  | йл с базой I | nfoBN      |   |       | $\overline{\mathbf{X}}$ |
|-----------------------------------------------------------------------------------------------|--------------|------------|---|-------|-------------------------|
| Папка:                                                                                        | 🚞 base       |            | ( | 🖌 🤌 📴 |                         |
| Недавние<br>документы<br>Рабочий стол<br>Рабочий стол<br>Мои<br>документы<br>Мой<br>компьютер | archive      |            |   |       |                         |
| Gataboa                                                                                       | Имя файла:   | data.bnb   |   |       | Открыть                 |
| окружение                                                                                     | Тип файлов:  | файлы базы |   | ~     | Отмена                  |

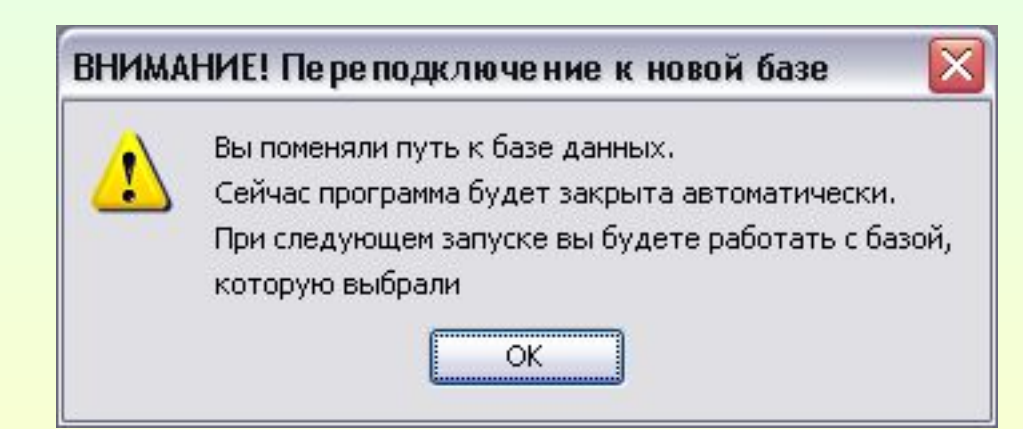

## Контакты

Все вновь возникшие замечания и пожелания по усовершенствованию программы InfoBn просьба адресовать разработчикам

- на форуме bn.ru (раздел «Программное обеспечение»),
- по телефону **(812) 387-85-65,** с 10.00 до18.00,
- по почте <u>support@bnmail.ru</u>.

Телефон отдела корпоративного обслуживания: (812) 329-36-16, с 11.00 до 19.00, кроме выходных E-mail: info@tsn.spb.ru

Телефон отдела приема и доставки информации: (812) 329-36-92, с 9.00 до 21.00, кроме выходных

- прием списков телефонов сотрудников e-mail: spisok@tsn.spb.ru
- прием файлов со строчной информаций e-mail: robot@tsn.spb.ru
- прием отзывов и предложений по работе службы e-mail: otziv@tsn.spb.ru

• (812) 321-63-51 – факс-справка и прием объявлений от сотрудников агентств-абонентов (согласно спискам), с 9 до 21 часа, включая выходные